# May 20-22, 2025

**▲::**↓

# **INCITE GPU Hackathon**

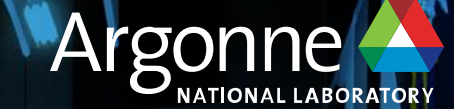

# ALCF INCITE GPU Hackathon May 20-22, 2025

On Boarding on Aurora May 6, 2025

Marta García Martínez Computational Scientist Argonne National Laboratory

#### TOP500 List <a href="https://www.top500.org/lists/top500/list/2024/11/">https://www.top500.org/lists/top500/list/2024/11/</a>

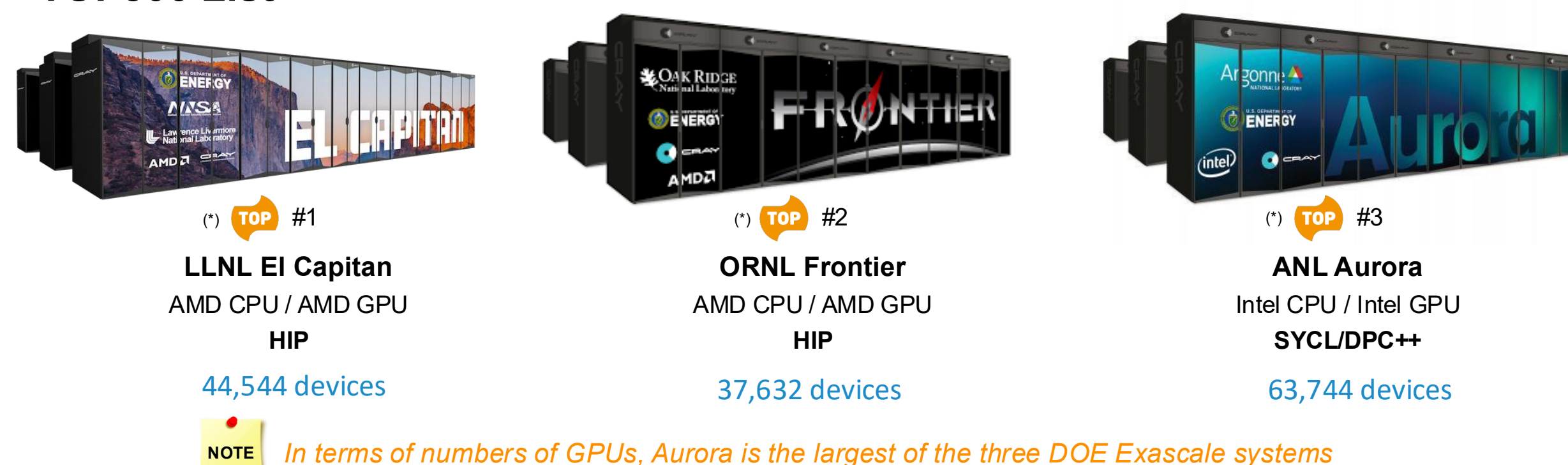

| Rank | System                                                                                                    | Cores      | Rmax<br>(PFlop/s) | Rpeak<br>(PFlop/s) | Power<br>(kW) |
|------|----------------------------------------------------------------------------------------------------|------------|-------------------|--------------------|---------------|
| 1    | El Capitan - HPE Cray EX255a, AMD 4th Gen EPYC 24C<br>1.8GHz, AMD Instinct MI300A, Slingshot-11, TOSS, HPE<br>DOE/NNSA/LLNL<br>United States                                                   | 11,039,616 | 1,742.00          | 2,746.38           | 29,581        |
| 2    | Frontier - HPE Cray EX235a, AMD Optimized 3rd Generation<br>EPYC 64C 2GHz, AMD Instinct MI250X, Slingshot-11, HPE<br>Cray OS, HPE<br>DOE/SC/Oak Ridge National Laboratory<br>United States     | 9,066,176  | 1,353.00          | 2,055.72           | 24,607        |
| 3    | Aurora - HPE Cray EX - Intel Exascale Compute Blade, Xeon<br>CPU Max 9470 52C 2.4GHz, Intel Data Center GPU Max,<br>Slingshot-11, Intel<br>DOE/SC/Argonne National Laboratory<br>United States | 9,264,128  | 1,012.00          | 1,980.01           | 38,698        |

# In production

Monday, January 27<sup>th</sup>, 2025

#3 in Top500 w/9234 nodes – HPL 1.012 exaFLOPS Max #1 in Top500 w/9500 nodes – HPL-MxP 11.6 exaFLOPS

# Aurora

Argonne's exascale supercomputer will leverage several technological innovations to support machine learning and data science workloads alongside traditional modeling and simulation runs.

# sustained performance ≥2 Exaflop DP

x<sup>e</sup> architecture-based gpu Ponte Vecchio

INTEL XEON SCALABLE PROCESSOR Sapphire Rapids PLATFORM HPE Cray EX

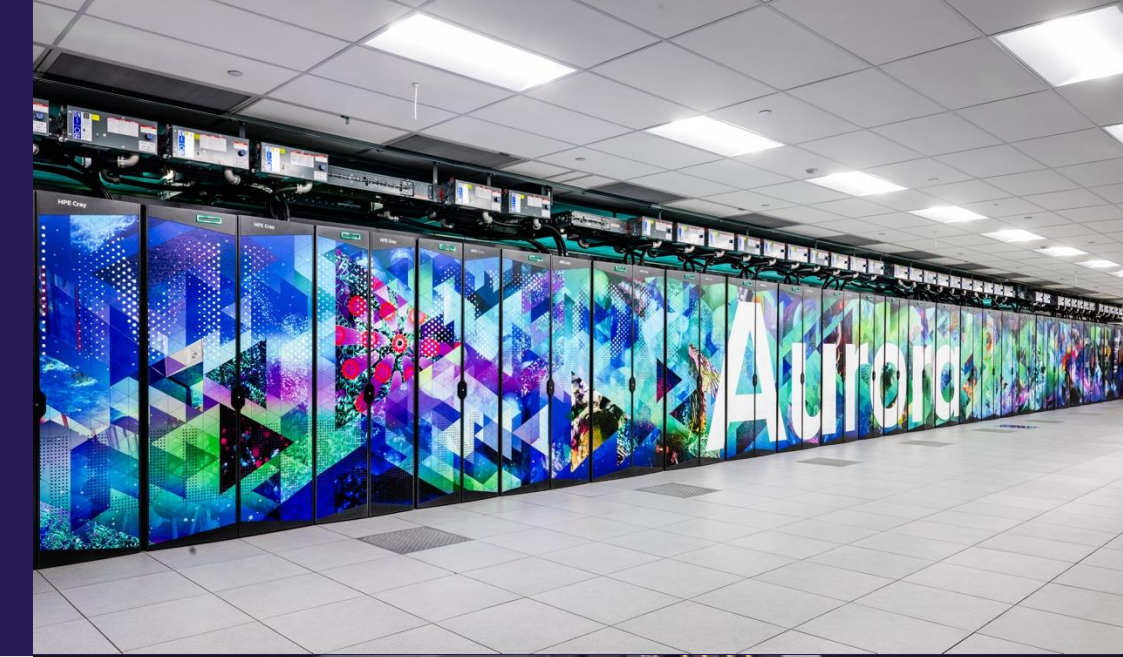

#### **Compute Node**

2 Intel<sup>®</sup> Xeon CPU Max Series processors: 64GB HBM on each, 512GB DDR5 each; 6 Intel Data Center GPU Max Series, 128GB on each, RAMBO cache on each; Unified Memory Architecture; 8 Slingshot 11 fabric endpoints

**GPU Architecture** X<sup>e</sup> arch-based "Ponte Vecchio" GPU Tile-based chiplets, HBM stack,

Foveros 3D integration, 7nm

CPU-GPU Interconnect CPU-GPU: PCIe; GPU-GPU: X<sup>e</sup> Link

#### System Interconnect

HPE Slingshot 11, Dragonfly topology with adaptive routing, Peak Injection bandwidth 2.12 PB/s, Peak Bisection bandwidth 0.69 PB/s Network Switch 25.6 Tb/s per switch, from 64–200 Gbs ports (25 GB/s per direction)

High-Performance Storage 230 PB, 31 TB/s, 1024 nodes (DAOS)

**Programming Models** Intel oneAPI, MPI, OpenMP, C/C++, Fortran, SYCL/DPC++

Node Performance >130 TF

#### System Size

10,624 nodes, 166 compute racks CPUs: 21,248 GPUs: 63,744

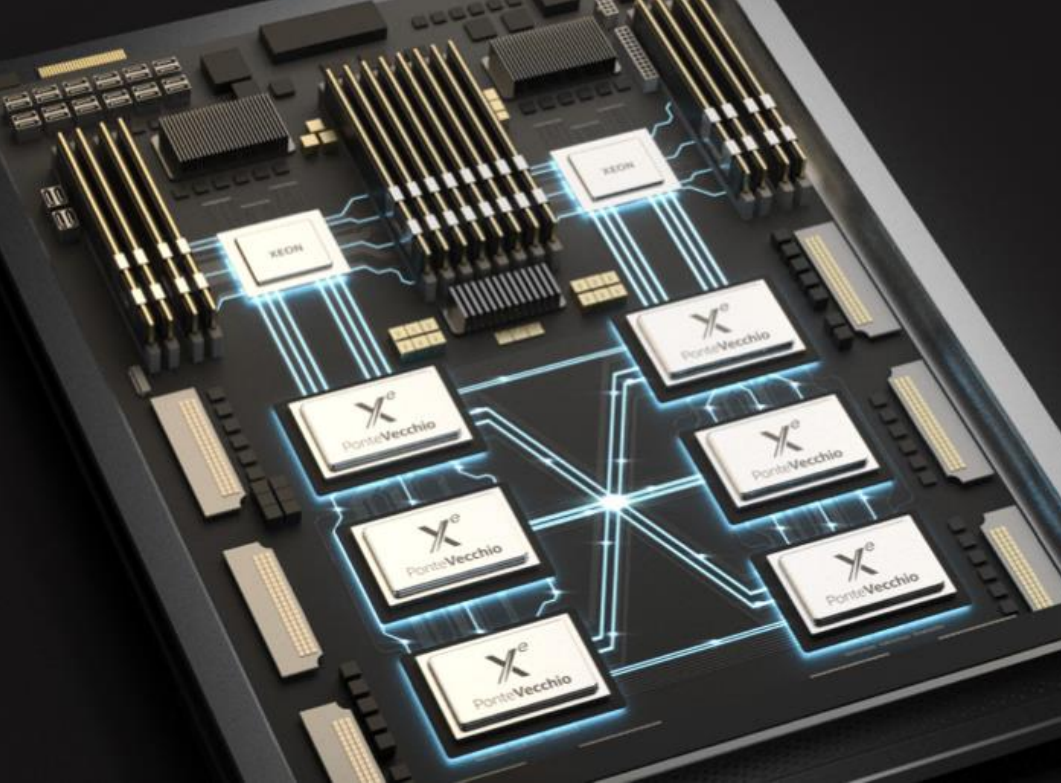

# **AURORA BEGINNERS GUIDE**

#### https://docs.alcf.anl.gov/aurora/

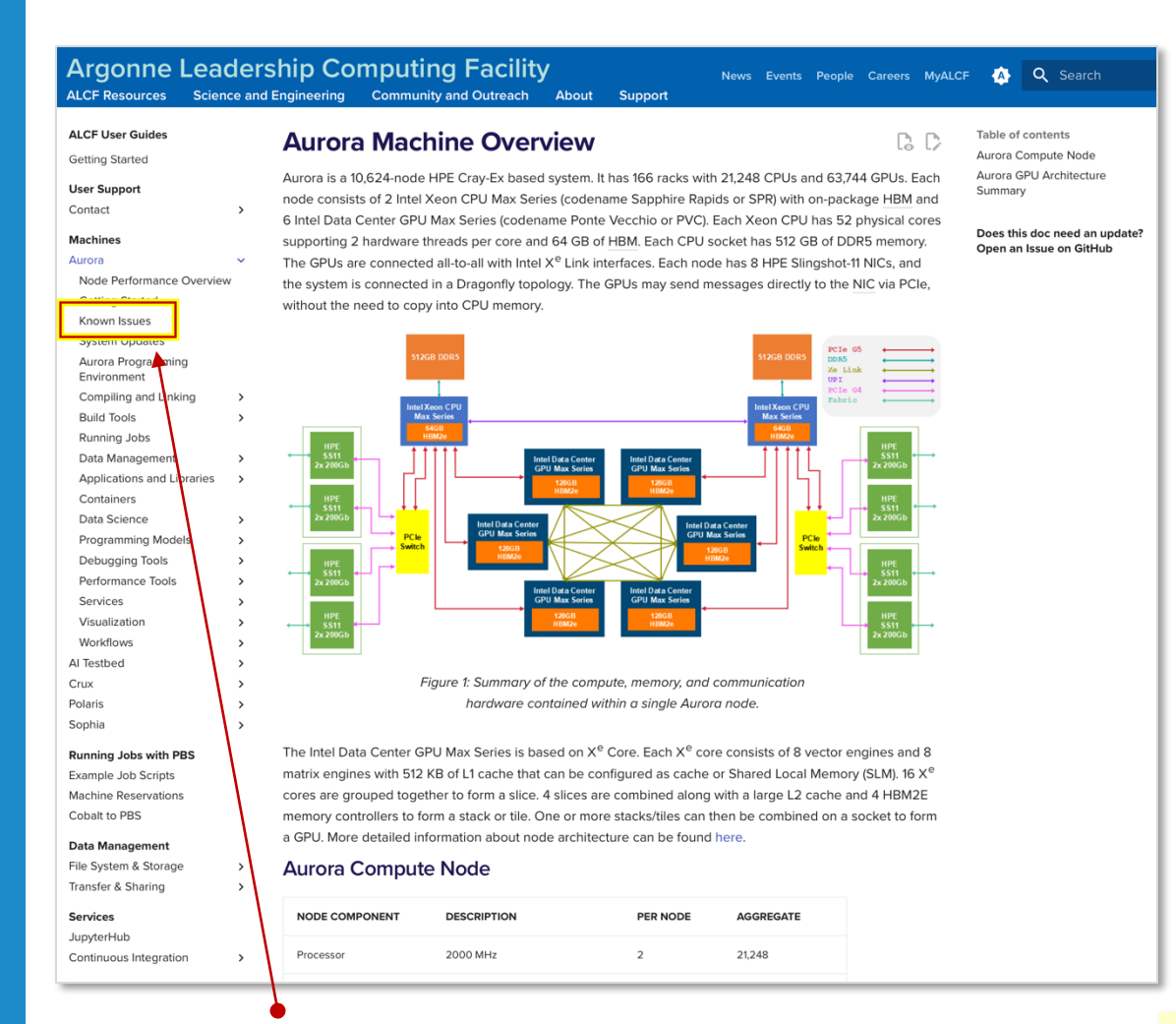

#### Known issues: https://docs.alcf.anl.gov/aurora/known-issues/

NOTE

#### https://github.com/argonne-lcf/ALCFBeginnersGuide

| ALCFBeginnersGui                                                                               | de Public                                                  | ☆ Edit Pins ▼ ③ Watch 5          | ▼ <sup>9</sup> Fork 15 ▼ ☆ Star 36 ▼          |  |  |  |
|------------------------------------------------------------------------------------------------|------------------------------------------------------------|----------------------------------|-----------------------------------------------|--|--|--|
| ੇੇ master → ੈੇ 2 Branch                                                                        | nes 📀 <b>0</b> Tags 🛛 Q Go to file                         | t + <> Code -                    | About                                         |  |  |  |
| 👩 colleeneb Update 02_a_                                                                       | debugger.md 🚥 c                                            | ae2503 · last week 🕓 166 Commits | No description, website, or topics provided.  |  |  |  |
| aurora                                                                                         | Update 02_a_debugger.md                                    | l last week                      | C Readme                                      |  |  |  |
| 🖿 media                                                                                        | correct image suffix                                       | 3 months ago                     | -∿ Activity                                   |  |  |  |
| 🖿 polaris                                                                                      | dos2unix                                                   | 4 months ago                     | ☆ 36 stars                                    |  |  |  |
| 🗅 .gitignore                                                                                   | add 04_AI_frameworks, ren                                  | nove jupyterhub 3 months ago     | 3 months ago                                  |  |  |  |
| 🗅 .gitmodules                                                                                  | updates to clean up and cla                                | arify 10 months ago              | Report repository                             |  |  |  |
| README.md                                                                                      | aurora staff photo                                         | 3 months ago                     | Releases                                      |  |  |  |
| III README                                                                                     |                                                            | Ø ∷≣                             | No releases published<br>Create a new release |  |  |  |
|                                                                                                | noro Cuido                                                 |                                  | Packages                                      |  |  |  |
| ALCF Begini                                                                                    | lers Guide                                                 |                                  | No packages published                         |  |  |  |
| If you are new to using s<br>you. This guide will teac                                         | upercomputers and/or ALCF systems,<br>h you the following: | this is the starting place for   | Publish your first package                    |  |  |  |
| bow to login to ALC                                                                            | F systems                                                  |                                  | Contributors 12                               |  |  |  |
| - now to login to ALC                                                                          | how to setup a usable environment on a login node          |                                  |                                               |  |  |  |
| <ul> <li>how to setup a usat</li> </ul>                                                        | Ũ                                                          | how to query the job scheduler   |                                               |  |  |  |
| <ul><li>how to login to ALC</li><li>how to setup a usat</li><li>how to query the jol</li></ul> | b scheduler                                                |                                  | 1 🕀 🕲 🌚 🚱 😱                                   |  |  |  |

https://github.com/argonne-lcf/GettingStarted/tree/incite-hackathon-2025

# **AURORA CABINETS AT ARGONNE**

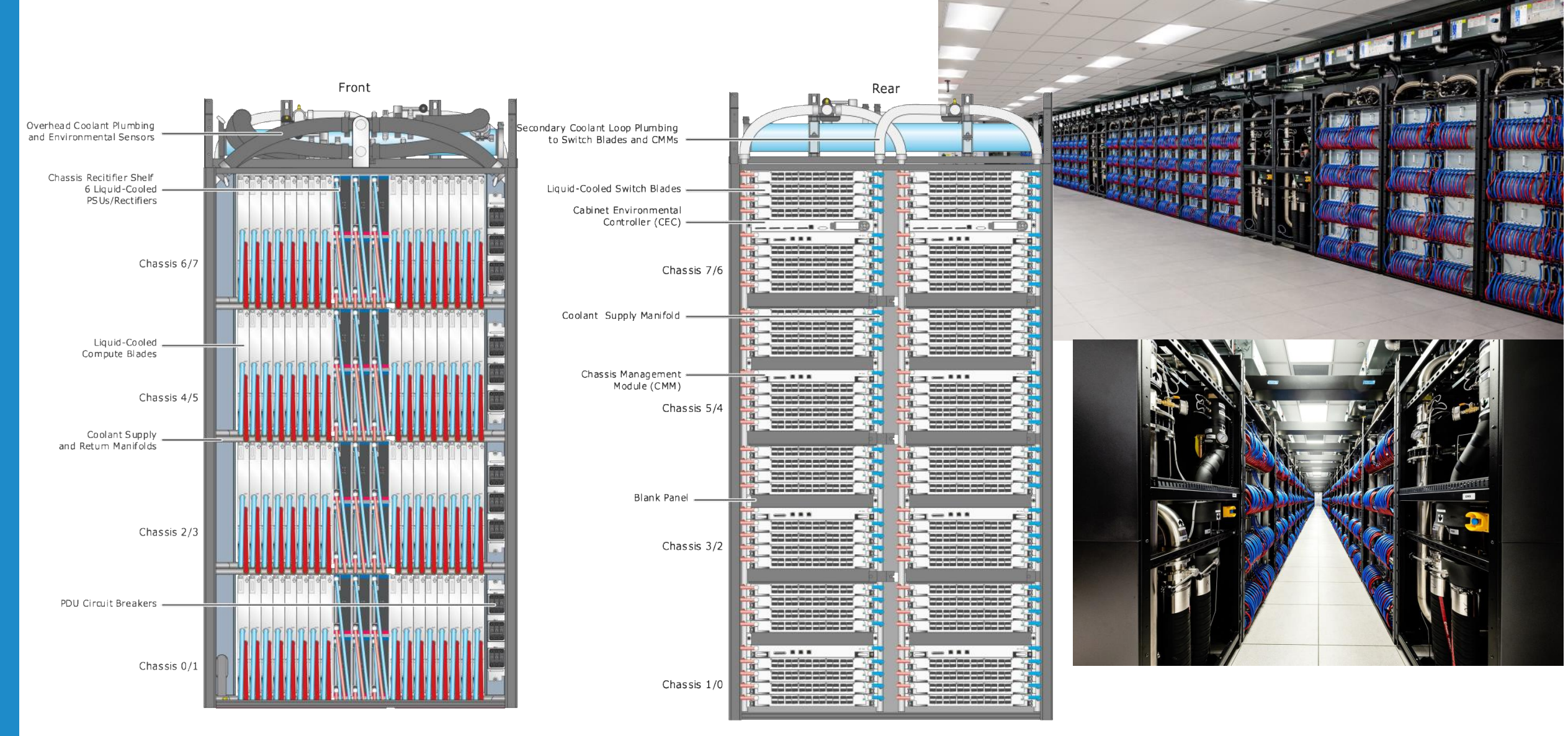

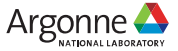

# **AURORA NODES NAME CONVENTION**

 Correction
 Correction
 Correction
 Correction
 Correction
 Correction
 Correction
 Correction
 Correction
 Correction
 Correction
 Correction
 Correction
 Correction
 Correction
 Correction
 Correction
 Correction
 Correction
 Correction
 Correction
 Correction
 Correction
 Correction
 Correction
 Correction
 Correction
 Correction
 Correction
 Correction
 Correction
 Correction
 Correction
 Correction
 Correction
 Correction
 Correction
 Correction
 Correction
 Correction
 Correction
 Correction
 Correction
 Correction
 Correction
 Correction
 Correction
 Correction
 Correction
 Correction
 Correction
 Correction
 Correction
 Correction
 Correction
 Correction
 Correction
 Correction
 Correction
 Correction
 Correction
 Correction
 Correction
 Correction
 Correction
 Correction
 Correction
 Correction
 Correction
 Correction
 Correction
 Correction
 Correction
 Correction
 Correction
 Correction
 Correction
 Correction</t

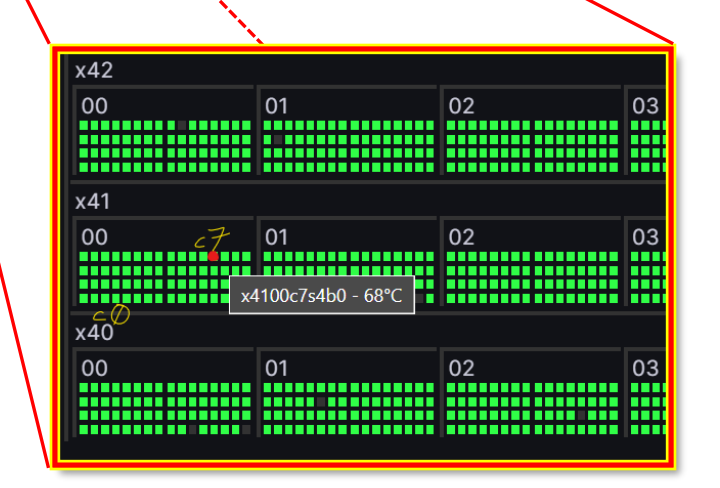

x4100c7s4b0n0 is a single node

x4100c7s4b0n0 == Rack x4100 Chassis c7 Slot s4 Board b0 Node n0

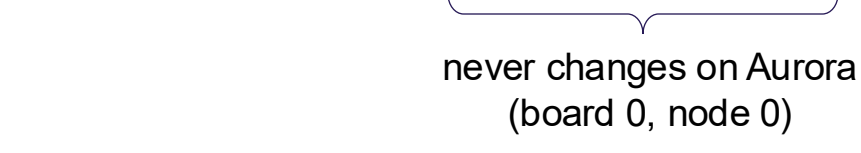

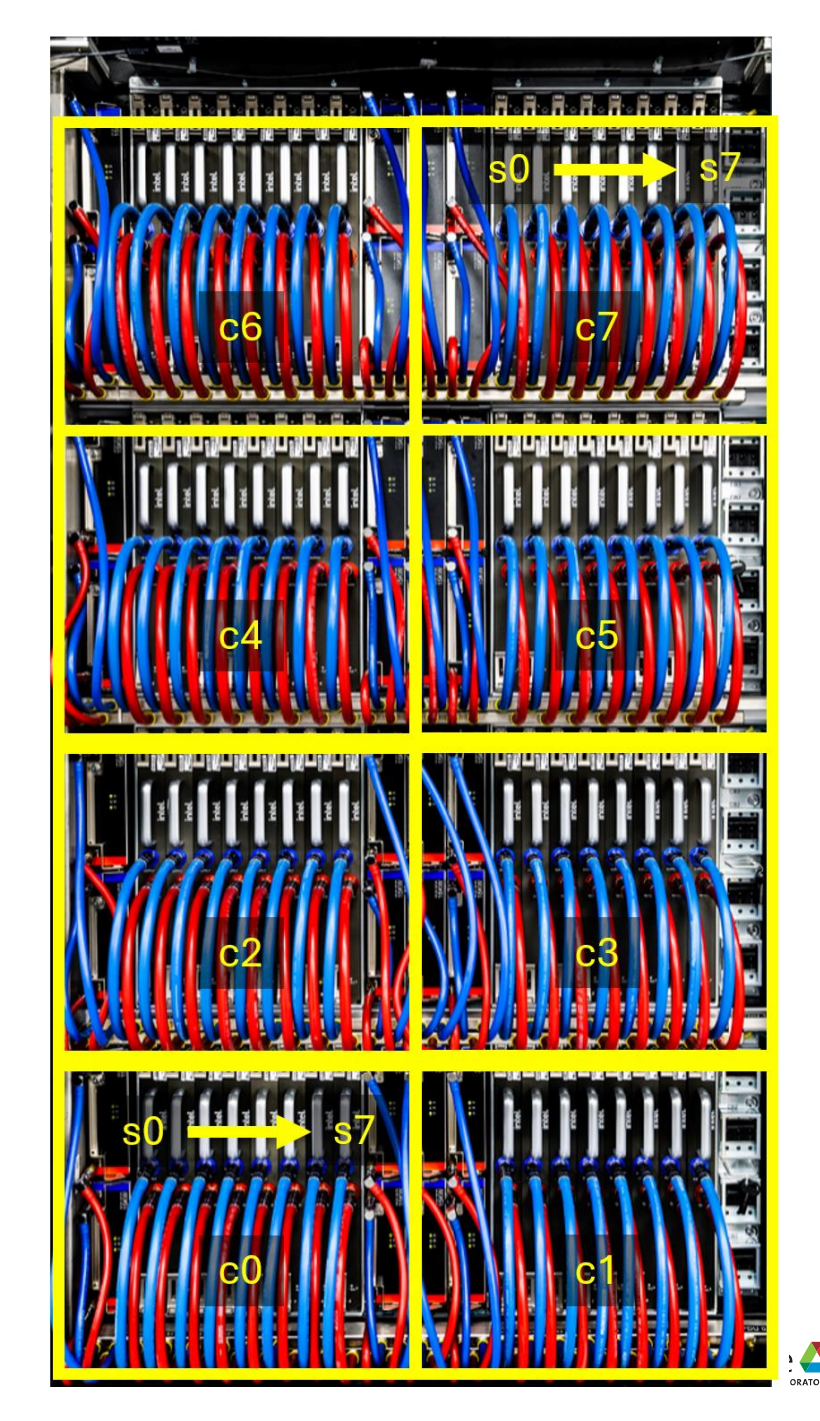

# **NODE CHARACTERISTICS**

#### **NODE CHARACTERISTICS**

- 6 GPU Intel Data Center GPU Max Series (#)
- 2 CPU Intel Xeon CPU Max Series (#)
- 768 GPU HBM Memory (GB)
- 19.66 Peak GPU HBM BW (TB/s)
- 128 CPU HBM Memory (GB)
- 2.87 Peak CPU HBM BW (TB/s)
- 1024 CPU DDR5 Memory (GB)
- 0.56 Peak CPU DDR5 BW (TB/s)
- ≥ 130 Peak Node DP FLOPS (TF)
- 200 Max Fabric Injection (GB/s)
- 8 NICs (#)

#### Intel® Xeon Max Series CPU with HBM

![](_page_7_Figure_14.jpeg)

![](_page_7_Picture_15.jpeg)

#### Intel<sup>®</sup> Data Center GPU Max

![](_page_7_Figure_17.jpeg)

# **PHYSICAL HARDWARE**

![](_page_8_Figure_1.jpeg)

This image shows a deeper dive into the physical hardware from the perspective of how an application might see the compute node. Though not quite correct, we can think of the compute blade as consisting of two sockets, each having a 52-core CPU and 3 GPUs. Each CPU core supports 2 hyperthreads. The GPUs physically consist of two tiles with a fast interconnect and many applications may be benefit by binding processes to individual tiles as indicated by the color assignments (one of many possibilities).

![](_page_8_Picture_4.jpeg)

# **LOGGING IN**

![](_page_9_Picture_1.jpeg)

#### ssh <username>@aurora.alcf.anl.gov

You will be prompted for your password, which is a six digit code generated uniquely each time using the MobilePASS+ app or a physical token (if you have one).

<username>@aurora-uan-0012:~>

# FILESYSTEM

/home/<username>

![](_page_9_Picture_8.jpeg)

Users should use project spaces for large scale storage and software installations. Increases can be requested via support@alcf.anl.gov.

#### Argonne Leadership Computing Facility es Science & Engineering Community and Outreach About Support Cente ALCF Award Allocations Facility Updates MyALCF Login INCITE 0 Days Ago Maintenance Notice: Grog. Graphcore, SambaNova, a Cerebras: May 5 **Director's Discretionan** Apply for a DD allocatio 0 Days Ago aintenance Notice: MyALC NAIRR Pilot Portal: May 5 0 Days Ago Polaris Upgrade in May 2025 Guides Sign In Help 0 Days Ago Aurora COE Office Hours: Tuesdays at 12 p.m. (CDT) Get Started Account & Project Manage Account Sian U Data Manage 0 Days Ago Suballocation Manageme Services vailable Facility Polices ALCF Training Upcoming Training Event On Demand Video leactivate an account Contact Support If you need further help, email the Help Desk, Ann-Eri Gam-Som 5.0.5-0-gf1337 ופ 🍊

myprojectquotas

**MyALCF** 

TIPS

# **RESERVATION QUEUE MAY 6-16**

![](_page_10_Picture_1.jpeg)

![](_page_10_Picture_2.jpeg)

NOTE

Polaris will be down for maintenance for parts in May.

**GRONK:** <u>https://status.alcf.anl.gov/#/polaris</u>

#### **gpu\_hack\_prio:** Special priority queue up to 256 nodes, 2 node max size

E.g. qsub -I -I select=1 -I walltime=00:60:00 -I filesystems=home:flare -A gpu\_hack -q gpu\_hack\_prio

mgarcia@aurora-uan-0009:~/gpu\_hack/examples> qsub -I -l select=1 -l walltime=00:60:00 -l filesystems=home:flare -A gpu\_hack -q gpu\_hack\_prio qsub: waiting for job 4673776.aurora-pbs-0001.hostmgmt.cm.aurora.alcf.anl.gov to start qsub: job 4673776.aurora-pbs-0001.hostmgmt.cm.aurora.alcf.anl.gov ready

mgarcia@x4516c2s0b0n0:~>

![](_page_10_Picture_11.jpeg)

# **GETTING TO KNOW THE ENVIRONMENT**

ALCF uses <u>Environment Modules</u> to provide users with loadable software packages. This includes compilers, python installations, and other software. Here are some basic commands:

#### module list

module avail

By default, MODULEPATH only includes system libraries from Intel/HPE. One can include pre-built modules from ALCF staff by adding the path /soft/modulefiles to MODULEFILE using either of these commands:

export MODULEPATH=\$MODULEPATH:/soft/modulefiles # OR module use /soft/modulefiles

#### Loading modules module load cmake

## **Using Spack**

Spack is an HPC oriented build management system. In this case of this quick introduction, Spack is simply used to offer additional pre-compiled software.

On Aurora, these additional spack packages are made available by default from the /soft/modulefiles area:

module use /soft/modulefiles

![](_page_11_Picture_12.jpeg)

# OUTPUT

| mgarcia@x4516c2s0b0n0:~> module list         Currently Loaded Modules:         1) gcc-runtime/13.3.0-ghotoln (H) 7) libiconv/1.17-jjpb4s1 (H) 13) cray-pals/1.4.0         2) gmp/6.3.0-mtokfaw (H) 8) libxml2/2.13.5 14) cray-libpals/1.4.0         3) mpfr/4.2.1-gkcdl5w (H) 9) hwloc/2.11.3-mpich-level-zero 15) xpu-smi/1.2.39         4) mpc/1.3.1-rdrlvs1 (H) 10) yaksa/0.3-7ks5f26 (H) 16) forge/24.1.2         5) gcc/13.3.0 11) mpich/opt/develop-git.6037a7a         6) oneapi/release/2025.0.5 12) libfabric/1.22.0         Where: | mgarcia@x4516c2s0b0n0:~       module load cmake         mgarcia@x4516c2s0b0n0:~       module list         Currently Loaded Modules:       (H)         1) gcc-runtime/13.3.0-ghotoln (H)       7) libiconv/1.17-jjpb4sl       (H)         2) gmp/6.3.0-mtokfaw       (H)       8) libxml2/2.13.5       14) cray-pals/1.4.0         3) mpfr/4.2.1-gkcd15w       (H)       9) hwloc/2.11.3-mpich-level-zero       15) xpu-smi/1.2.39         4) mpc/1.3.1-rdrlvs1       (H)       10) yaksa/0.3-7ks5f26       (H)         5) gcc/13.3.0       11) mpich/opt/develop-git.6037a7a       17) gmake/4.4.1         6) oneapi/release/2025.0.5       12) libfabric/1.22.0       18) cmake/3.30.5 |
|----------------------------------------------------------------------------------------------------|----------------------------------------------------------------------------------------------------|
| H: Hidden Module                                                                                                    | H: Hidden Module                                                                                                    |

| mgarcia@x4516c2s0b0n0:~> module av | vail               |            |                                 |                                |
|------------------------------------|--------------------|------------|---------------------------------|--------------------------------|
|                                    |                    |            |                                 |                                |
| alcf-reframe/alcf-reframe          | /soft,             | /modulefil | es                              |                                |
| ascent/develop/2025-03-19-c1f63    | 3e7-openmp         | daos_ops/l | base_old_pre_DAOS_15236_advice  |                                |
| ascent/develop/2025-03-19-c1f63    | 3e7-sycl (D)       | daos_ops/l | base                            | (D)                            |
| bbfft/2022.12.30.003/eng-compil    | ler/bbfft          | daos_perf, | /base                           |                                |
| chipStar/1.2.1                     |                    | daos_real  | _user/base                      |                                |
| chipStar/latest-math               |                    | headers/c  | uda/12.0.0                      |                                |
| chipStar/latest-static             |                    | jax/0.4.4  |                                 |                                |
| chipStar/testing                   |                    | jax/0.4.2  | 5                               | (D)                            |
| codee/2024.4.5                     |                    | libraries, | /libdrm-devel/2.4.104-1.12      |                                |
| codee/2025.1                       |                    | paraview/  | paraview-5.13.2                 |                                |
| codee/2025.1.2                     |                    | tau/modul  | epath                           |                                |
| codee/2025.1.3                     |                    | visit/vis: | it-3.4.2                        |                                |
| codee/2025.2                       | (D)                |            |                                 |                                |
| (ont/aurora/24 347 0/snack/u       | ified/0 9 2/inst   | all/module | files/mpich/develop_git 6037a7a |                                |
| / 0pt/autora/24.34/.0/ spack/c     | hdf5_vol_asvnc/1   |            | parallel_netcdf/1 12 3          | -3XIII179701eap172023.0.3 ==== |
| adios/1.13.1<br>adios/2.10.2-cnu   | hdf5/1 14 5        | •/         | patarier netcur/r.rz.0          |                                |
| adios2/2.10.2 cpu (D)              | heffte/2.4.1-cnu   |            | numi/2.2.9                      |                                |
| amrey/24.11-sycl                   | hvnre/2 33 0-svc   | 1          | $n_{\rm mni} = 12.7$            |                                |
| boost/1.84.0                       | launchmon/1.2.0    | -          | spindle/0.13                    |                                |
| cabana/0.7.0-omp-syc1              | mpifileutils/0.1   | 1.1        | stat/develop-git.5aa0d93        |                                |
| copper/main                        | netcdf-c/4.9.2     |            | superlu-dist/9.1.0              |                                |
| darshan-runtime/3.4.6              | netcdf-cxx4/4.3.   | 1 1        | umpire/2024.07.0-omp            |                                |
| fftw/3.3.10                        | netcdf-fortran/4   | .6.1       | valarind/3.24.0                 |                                |
| geopm-runtime/3.1.0-omp            | netlib-scalapack   | /2.2.0     |                                 |                                |
|                                    | ,                  | :          |                                 |                                |
| /opt/aurora/2                      | 24.347.0/spack/un: | ified/0.9. | 2/install/modulefiles/Core      |                                |
| lines 1-29                         |                    |            |                                 |                                |

# **USING THE AURORA JOB SCHEDULER: PBS**

https://github.com/argonne-lcf/ALCFBeginnersGuide/blob/master/aurora/00\_scheduler.md

Aurora uses the PBS scheduler similar to other ALCF systems, such as Polaris. PBS is a third party product that comes with extensive documentation. This is an introduction, not an extensive tutorial so we will only cover some basics.

#### **Running interactively**

![](_page_13_Picture_4.jpeg)

qsub -I -l select=1 -l walltime=00:60:00 -l filesystems=home:flare -A gpu\_hack -q gpu\_hack\_prio

module load xpu-smi

xpu-smi discovery

### Some tests

mkdir /lus/flare/projects/<your\_project\_name>/gpu\_hack/

cp -r /lus/flare/projects/gpu\_hack/alcf\_training/examples/.

| mgarcia@x4516c2s0b0n0:~> ls /lu | us/flare/projects/gpu_hack/alo | cf_training/example     | es/           |
|---------------------------------|--------------------------------|-------------------------|---------------|
| 00_hello_world.sh 🥄             | 01_example_openmp.sh           | <b>02_tools_example</b> | HelperScripts |
| 01_example.cpp                  | 01_example_sycl_affinity.sh    | <b>04_AI_frameworks</b> | logs          |
| 01_example_openmp_affinity.sh   | 01_example_sycl.cpp            | copper_example          |               |
| 01_example_openmp.cpp           | 01_example_sycl.sh             | daos_example            |               |

chmod u+x 00\_hello\_world.sh

![](_page_13_Picture_14.jpeg)

# **USING THE AURORA JOB SCHEDULER: PBS**

#### Submit your first job

The more standard method for running a job is to submit it to the scheduler via qsub with a script that will execute your job without you needing to login to the worker nodes. Let's walk through an example.

First we need to create a job script (example: examples/00\_hello\_world.sh):

![](_page_14_Figure_4.jpeg)

mpiexec -n \$GPUS\_PER\_NODE -ppn \$GPUS\_PER\_NODE echo Hello World

chmod u+x job\_script.sh

#### qsub job\_script.sh

15 Argonne Leadership Computing Facility

![](_page_14_Picture_9.jpeg)

You'll notice we can use the #PBS line prefix at the top of our

script to set gsub command line options. We can still use the

command line to override the options in the script.

![](_page_14_Picture_10.jpeg)

# **USING THE AURORA JOB SCHEDULER: PBS**

#### Monitor your job

qstat -u <username>

Without specifying the username we will get a full print out of every job queued and running. This can be overwhelming so using the username reduces the output to jobs for just that username. Adding alias qsme='qstat -u <username>' to your .bashrc is a nice shortcut.

#### Delete your job

qdel <jobID>

#### Job output

Any job STDOUT or STDERR output will go into two different files that by default are named:

```
<script_name>.o<pbs-job-id>
<script_name>.e<pbs-job-id>
```

In our example submit script, we specify -o logs/ and -e logs/ so that the files go into the logs/ directory. In that case, the output files are named differently:

logs/\${PBS\_JOBID}.ER logs/\${PBS\_JOBID}.OU

![](_page_15_Picture_12.jpeg)

# OUTPUT

| mgarcia@x4510 | 5c2s0b0n0:~> xpu-smi discovery                                                                                                    |                               |  |  |
|---------------|----------------------------------------------------------------------------------------------------|-------------------------------|--|--|
| Device ID     | Device Information                                                                                                    |                               |  |  |
| 0             | Device Name: Intel(R) Data Center GPU Max 1550<br>Vendor Name: Intel(R) Corporation<br>SOC UUID: 0000000-0000-0000-e1c3-1c0d8a8e9392<br>PCI BDF Address: 0000:18:00.0<br>DRM Device: /dev/dri/card0<br>Function Type: physical |                               |  |  |
|               | Device Name: Intel(R) Data Center GPU Max 1550<br>Vendor Name: Intel(R) Corporation<br>SOC UUID: 0000000-0000-0000-4600-d0969a8e940e<br>PCI BDF Address: 0000:42:00.0<br>DRM Device: /dev/dri/card1<br>Function Type: physical |                               |  |  |
| 2             | Device Name: Intel(R) Data Center GPU Max 1550<br>Vendor Name: Intel(R) Corporation<br>SOC UUID: 0000000-0000-0000-df0a-686d0813f2f8<br>PCI BDF Address: 0000:6c:00.0<br>DRM Device: /dev/dri/card2<br>Function Type: physical |                               |  |  |
| 3             | Device Name: Intel(R) Data Center GPU Max 1550<br>Vendor Name: Intel(R) Corporation<br>SOC UUID: 00000000-0000-0005-7aa827b18071<br>PCI BDF Address: 0001:18:00.0<br>DRM Device: /dev/dri/card3<br>Function Type: physical     | mgarcia@<br>total 4           |  |  |
|               | Device Name: Intel(R) Data Center GPU Max 1550<br>Vendor Name: Intel(R) Corporation<br>SOC UUID: 0000000-0000-0000-b684-572f3c35f00f<br>PCI BDF Address: 0001:42:00.0<br>DRM Device: /dev/dri/card4<br>Function Type: physical | -rw-rr<br>-rw-rr              |  |  |
| 5             | Device Name: Intel(R) Data Center GPU Max 1550<br>Vendor Name: Intel(R) Corporation<br>SOC UUID: 0000000-0000-0000-3695-0a03c5be4597<br>PCI BDF Address: 0001:6c:00.0<br>DRM Device: /dev/dri/card5<br>Function Type: physical | mgarcia<br>Hello W<br>Hello W |  |  |

### Submit a job

| mgarcia@x4516c2s0b0n0:~/gpu_hack/My_Tests> qsub _A gpu_hack _q gpu_hack_prio job_script.sh<br>4673810.aurora-pbs-0001.hostmgmt.cm.aurora.alcf. <del>uni.gov</del><br>mgarcia@x4516c2s0b0n0:~/gpu_hack/My_Tests> qstat -u mgarcia |          |          |            |        |     |     |        |       |   |       |
|----------------------------------------------------------------------------------------------------|----------|----------|------------|--------|-----|-----|--------|-------|---|-------|
| aurora-pbs-0001.hostmgmt.cm.aurora.alcf.anl.gov:                                                                                                    |          |          |            |        |     |     |        |       |   |       |
|                                                                                                    | ••       |          | -          |        |     |     | Req'd  | Req'd | ~ | Elap  |
| JOD ID                                                                                                    | Username | Queue    | Jobname    | Sessid | NDS | TSK | Memory | lıme  | S | lime  |
| 4673776.aurora-pbs-*                                                                                                    | mgarcia  | apu hac* | STDIN      | 137497 | 1   | 208 |        | 01:00 | R | 00:26 |
| 4673810.aurora-pbs-*                                                                                                    | mgarcia  | gpu_hac* | job_scrip* |        | 1   | 208 |        | 00:05 | Q |       |

#### Remember to create the directory logs

| mgarcia@aur<br>total 4 | ora-uan-00             | 09:~/g | pu_hack         | /My | /_Test         | /logs> ls -ltr                                             |
|------------------------|------------------------|--------|-----------------|-----|----------------|------------------------------------------------------------|
| -rw-rr                 | 1 mgarcia<br>1 mgarcia | users  | 0 May<br>72 May | 6   | 09:34<br>09:34 | 4673810.aurora-pbs-0001.hostmgmt.cm.aurora.alcf.anl.gov.ER |
|                        | I Mgaicia              | u3013  | 72 May          | 0   | 07.04          |                                                            |

Imgarcia@aurora-uan-0009:~/gpu\_hack/My\_Tests/logs> more 4673810.aurora-pbs-0001.hostmgmt.cm.aurora.alcf.anl.gov.OL Hello World Hello World Hello World Hello World Hello World Hello World

Hello World

![](_page_16_Picture_9.jpeg)

# **PBS CHEATSHEET**

#### **QSUB Options**

# User Commands

| Command                          | Description                                          |
|----------------------------------|------------------------------------------------------|
| qsub                             | Submit a job                                         |
| qsub -I                          | Submit an interactive job                            |
| qstat <jobid></jobid>            | Job status                                           |
| qstat -Q                         | Print Queue information                              |
| qstat -B                         | Cluster status                                       |
| qstat -x                         | Job History                                          |
| qstat -f <jobid></jobid>         | Job status with all information                      |
| qstat -ans                       | Job status with comments and vnode info              |
| <pre>qhold <jobid></jobid></pre> | Hold a job                                           |
| qrls <jobid></jobid>             | Release a job                                        |
| pbsnodes -a                      | Print node information                               |
| pbsnodes -1                      | Print nodes that are offline or down                 |
| qdel <jobid></jobid>             | kill a job                                           |
| qdel -W force <jobid></jobid>    | Force kill a job                                     |
| qmove                            | Moves PBS batch job between queues                   |
| qalter                           | Alters a PBS job                                     |
| pbs_rstat                        | Shows status of PBS advance or standing reservations |

| Option                        | Description                                                   |
|-------------------------------|---------------------------------------------------------------|
| -P project_name               | Specifying a project name                                     |
| -q destination                | Specifying queue and/or server                                |
| -r value                      | Marking a job as rerunnable or not                            |
| -W depend = list              | Specifying job dependencies                                   |
| -W stagein=list stageout=list | Input/output file staging                                     |
| -W sandbox= <value></value>   | Staging and execution directory: user's home vs. job-specific |
| -a date_time                  | Deferring execution                                           |
| -c interval                   | Specifying job checkpoint interval                            |
| -e path                       | Specifying path for output and error files                    |
| -h                            | Holding a job (delaying execution)                            |
| -J X-Y[:Z}                    | Defining job array                                            |
| -j join                       | Merging output and error files                                |
| -k keep                       | Retaining output and error files on execution host            |
| -l resource_list              | Requesting job resources                                      |
| -M user_list                  | Setting email recipient list                                  |
| -m MailOptions                | Specifying email notification                                 |
| -N name                       | Specifying a job name                                         |
| -o path                       | Specifying path for output and error files                    |

# **PBS CHEATSHEET**

#### **Environment Variables**

Your job will have access to these environment variables

| Option          | Description                                                                                   |
|-----------------|-----------------------------------------------------------------------------------------------|
| PBS_JOBID       | Job identifier given by PBS when the job is submitted. Created upon execution                 |
| PBS_JOBNAME     | Job name given by user. Created upon execution                                                |
| PBS_NODEFILE    | The filename containing a list of vnodes assigned to the job.                                 |
| PBS_0_WORKDIR   | Absolute path to directory where qsub is run. Value taken from user's submission environment. |
| TMPDIR          | Pathname of job's scratch directory                                                           |
| NCPUS           | Number of threads, defaulting to number of CPUs, on the vnode                                 |
| PBS_ARRAY_ID    | Identifier for job arrays. Consists of sequence number.                                       |
| PBS_ARRAY_INDEX | Index number of subjob in job array.                                                          |
| PBS_JOBDIR      | Pathname of job's staging and execution directory on the primary execution host.              |

![](_page_18_Picture_5.jpeg)

# **COMPILERS ON AURORA**

https://github.com/argonne-Icf/ALCFBeginnersGuide/blob/master/aurora/01\_compilers.md

This section describes how to compile C/C++ code standalone, with SYCL and OpenMP, and with MPI.

Specifically it introduces the Intel software environment for compiling system compatible codes. The same flags apply to Fortran applications as well.

#### User is assumed to know:

- how to compile and run code
- basic familiarity with MPI
- basic familiarity with SYCL and/or OpenMP

#### Learning Goals:

- MPI compiler wrappers for oneAPI C/C++/FORTRAN compilers
- How to compile a C++ code
- How to compile a C++ code with SYCL and MPI
- How to compile a C++ code with OpenMP and MPI
- How to control CPU and GPU affinities in job scripts

![](_page_19_Picture_15.jpeg)

# **COMPILING C/C++/FORTRAN CODE**

When you first login to Aurora, there will be a default list of loaded modules (see them with module list). This includes the oneAPI suite of compilers, libraries, and tools and Cray MPICH. It is recommend to use the MPI compiler wrappers for building applications:

• mpicc - C compiler (use it like oneAPI icx or GNU gcc)

NOTE

- mpicxx C++ compiler (use it like oneAPI icpx or GNU g++)
- mpif90 Fortran compiler (use it like oneAPI ifx or GNU gfortran)

![](_page_20_Figure_5.jpeg)

This example only uses the CPU. A GPU programming model, such as SYCL, OpenMP, or OpenCL (or HIP) is required to use the GPU.

![](_page_20_Picture_8.jpeg)

# **COMPILING C/C++ WITH OPENMP**

Users have the choice when compiling GPU-enabled applications to compile the GPU kernels at link-time or at runtime.

Compiling the kernels while linking the application is referred to **Ahead-Of-Time (AOT)** compilation. Delaying the compilation of GPU kernels to runtime is referred to as **Just-In-Time (JIT)** compilation.

- **AOT** Compile: -fiopenmp -fopenmp-targets=spir64\_gen
  - Link: -fiopenmp -fopenmp-targets=spir64\_gen -Xopenmp-target-backend "-device pvc".
  - Compile: -fiopenmp -fopenmp-targets=spir64
  - Link: -fiopenmp -fopenmp-targets=spir64

Both options are available to users, though we recommend using AOT to reduce overhead of starting the application. The examples that follow use AOT compilation.

#### Example code: 01\_example\_openmp.cpp

mpicxx -fiopenmp -fopenmp-targets=spir64\_gen -c 01\_example\_openmp.cpp

mpicxx -o 01\_example\_openmp -fiopenmp -fopenmp-targets=spir64\_gen -Xopenmp-target-backend "-device pvc" 01\_example\_openmp.o

mgarcia@aurora-uan-0009:~/gpu\_hack/My\_Tests> mpicxx -fiopenmp -fopenmp-targets=spir64\_gen -c 01\_example\_openmp.cpp

mgarcia@aurora-uan-0009:~/gpu\_hack/My\_Tests> mgarcia@aurora-uan-0009:~/gpu\_hack/My\_Tests> mpicxx -o 01\_example\_openmp -fiopenmp -fopenmp-targets=spir64\_gen -Xopenmp-target-backend "-device pvc" 01\_example\_openmp.o Compilation from IR - skipping loading of FCL Build succeeded.

JIT

![](_page_21_Picture_14.jpeg)

# **COMPILING C/C++ WITH OPENMP**

#### Running the code: 01\_example\_openmp.cpp

Imgarcia@aurora-uan-0009:~> which icpx
/opt/aurora/24.347.0/oneapi/compiler/latest/bin/icpx

mgarcia@aurora-uan-0009:~> icpx --version Intel(R) oneAPI DPC++/C++ Compiler 2025.0.4 (2025.0.4.20241205) Target: x86\_64-unknown-linux-gnu Thread model: posix InstalledDir: /opt/aurora/24.347.0/oneapi/compiler/2025.0/bin/compiler Configuration file: /opt/aurora/24.347.0/oneapi/compiler/2025.0/bin/compiler/../icpx.cfg

# #!/bin/bash -l #PBS -l select=1 #PBS -l walltime=00:10:00 #PBS -q debug #PBS -A <project-name> #PBS -l filesystems=home:flare #PBS -o logs/ #PBS -e logs/ cd \${PBS\_0\_WORKDIR} mpiexec -n 1 --ppn 1 ./01 example openmp

#### Submit your job: qsub -A gpu\_hack -q gpu\_hack\_prio 01\_example\_openmp.sh

mgarcia@aurora-uan-0009:~/gpu\_hack/My\_Tests> qsub -A gpu\_hack -q gpu\_hack\_prio 01\_example\_openmp.sh 4673830.aurora-pbs-0001.hostmgmt.cm.aurora.alcf.anl.gov

The output should look like this in the logs/<jobID>.<hostname>.OU file:

mgarcia@aurora-uan-0009:~/gpu\_hack/My\_Tests> more logs/4673830.aurora-pbs-0001.hostmgmt.cm.aurora.alcf.anl.gov.OU # of devices= 6 Rank 0 on host 6 running on GPU 0! Using double-precision

Result is CORRECT!! :)

![](_page_22_Picture_11.jpeg)

# **COMPILING C/C++ WITH SYCL**

Now you can compile your C/C++ with SYCL code. Users again have the choice of JIT or AOT compilation.

- **AOT** Compile: --intel -fsycl -fsycl-targets=spir64\_gen
  - Link: --intel -fsycl -fsycl-targets=spir64\_gen -Xsycl-target-backend "-device pvc"
- **JIT** Compile: --intel -fsycl -fsycl-targets=spir64
  - Link: --intel -fsycl -fsycl-targets=spir64

mpicxx --intel -fsycl -fsycl-targets=spir64\_gen -c 01\_example\_sycl.cpp

mpicxx -o 01\_example\_sycl --intel -fsycl -fsycl-targets=spir64\_gen -Xsycl-target-backend "-device pvc" 01\_example\_sycl.o

#### Running the code: 01\_example\_sycl.cpp

#### **Submit your job**: qsub -A gpu\_hack -q gpu\_hack\_prio 01\_example\_sycl.sh

mgarcia@aurora-uan-0009:~/gpu\_hack/My\_Tests> mpicxx --intel -fsycl -fsycl-targets=spir64\_gen -c 01\_example\_sycl.cpp mgarcia@aurora-uan-0009:~/gpu\_hack/My\_Tests> mpicxx -o 01\_example\_sycl --intel -fsycl -fsycl-targets=spir64\_gen -Xsycl-target-backend "-device pvc" 01\_example\_sycl.o Compilation from IR - skipping loading of FCL Build succeeded. mgarcia@aurora-uan-0009:~/gpu\_hack/My\_Tests> qsub -A gpu\_hack -q gpu\_hack\_prio 01\_example\_sycl.sh 4673854.aurora-pbs-0001.hostmgmt.cm.aurora.alcf.anl.gov

![](_page_23_Picture_12.jpeg)

# **CPU AFFINITY AND NUMA DOMAINS**

Each Aurora node consists of dual 52-core CPUs, each with 2 hyperthreads. Output of the lscpu command can be used to quickly identify the CPU ids for cores in the two sockets.

Iscpu: identify the CPU ids for cores in the 2 sockets.

| Architecture:        | x86_64                 |                          |  |  |  |  |  |  |  |  |
|----------------------|------------------------|--------------------------|--|--|--|--|--|--|--|--|
| CPU op-mode(s):      | 32-bit, 64-bit         |                          |  |  |  |  |  |  |  |  |
| Address sizes:       | 52 bits physical, 57   | bits virtual             |  |  |  |  |  |  |  |  |
| Byte Order:          | Little Endian          |                          |  |  |  |  |  |  |  |  |
| CPU(s):              | 208                    |                          |  |  |  |  |  |  |  |  |
| On-line CPU(s) list: | 0-207                  |                          |  |  |  |  |  |  |  |  |
| Vendor ID:           | GenuineIntel           |                          |  |  |  |  |  |  |  |  |
| Model name:          | Intel(R) Xeon(R) CPU N | Max 9470C                |  |  |  |  |  |  |  |  |
| CPU family:          | 6                      |                          |  |  |  |  |  |  |  |  |
| Model:               | 143                    |                          |  |  |  |  |  |  |  |  |
| Thread(s) per core:  | 2                      |                          |  |  |  |  |  |  |  |  |
| Core(s) per socket:  | -<br>52                |                          |  |  |  |  |  |  |  |  |
| Socket(s):           | 2                      |                          |  |  |  |  |  |  |  |  |
| Stepping:            | - 8                    |                          |  |  |  |  |  |  |  |  |
| Frequency boost:     | enabled                |                          |  |  |  |  |  |  |  |  |
| CPU max MHz:         | 2001,0000              |                          |  |  |  |  |  |  |  |  |
| CPU min MHz:         | 800 0000               |                          |  |  |  |  |  |  |  |  |
| 010 1111 1112.       | 000.0000               |                          |  |  |  |  |  |  |  |  |
| NUMA:                |                        |                          |  |  |  |  |  |  |  |  |
| NUMA node(s):        | 4                      |                          |  |  |  |  |  |  |  |  |
| NUMA node0 CPU(s):   | 0-51,104-155           | Looking at the first two |  |  |  |  |  |  |  |  |
| NUMA node1 CPU(s):   | 52-103,156-207         | NUMA domains we see      |  |  |  |  |  |  |  |  |
| NUMA node2 CPU(s):   | · · · · ·              | that CPU cores 0-51 are  |  |  |  |  |  |  |  |  |
| NUMA node3 CPU(s):   |                        | in the first socket and  |  |  |  |  |  |  |  |  |
|                      |                        |                          |  |  |  |  |  |  |  |  |
|                      |                        | the accord acclus In     |  |  |  |  |  |  |  |  |
|                      |                        | the second socket. The   |  |  |  |  |  |  |  |  |
|                      |                        | hyperthreads on each     |  |  |  |  |  |  |  |  |
|                      |                        | socket are CPU cores     |  |  |  |  |  |  |  |  |
|                      | 104-155 and 156-207    |                          |  |  |  |  |  |  |  |  |

#### numactl -hardware: more information on NUMA domains

| avail | Lab | le: 4 | nodes | s (0-3 | 3) |     |    |    |    |    |    |    |      |      |     |      |      |    |      |    |    |    |    |      |    |    |      |      |      |      |    |      |     |
|-------|-----|-------|-------|--------|----|-----|----|----|----|----|----|----|------|------|-----|------|------|----|------|----|----|----|----|------|----|----|------|------|------|------|----|------|-----|
| node  | 0   | cpus: | 013   | 234    | 5  | 6 7 | 8  | 9  | 10 | 11 | 12 | 13 | 14   | 15   | 16  | 17   | 18   | 19 | 20   | 21 | 22 | 23 | 24 | 25   | 26 | 27 | 28   | 29   | 30   | 31   | 32 | 33   | 34  |
| node  | 0   | size: | 51548 | 39 MB  |    |     |    |    |    |    |    |    |      |      |     |      |      |    |      |    |    |    |    |      |    |    |      |      |      |      |    |      |     |
| node  | 0   | free: | 3426  | 53 MB  |    |     |    |    |    |    |    |    |      |      |     |      |      |    |      |    |    |    |    |      |    |    |      |      |      |      |    |      |     |
| node  | 1   | cpus: | 52 53 | 3 54 5 | 55 | 56  | 57 | 58 | 59 | 60 | 61 | 62 | 2 63 | 3 64 | 4 6 | 5 66 | 5 67 | 68 | 3 69 | 76 | 71 | 72 | 73 | 3 74 | 75 | 70 | 5 77 | 7 78 | 3 79 | 9 86 | 81 | L 82 | 2 8 |
| node  | 1   | size: | 51502 | 28 MB  |    |     |    |    |    |    |    |    |      |      |     |      |      |    |      |    |    |    |    |      |    |    |      |      |      |      |    |      |     |
| node  | 1   | free: | 50813 | 38 MB  |    |     |    |    |    |    |    |    |      |      |     |      |      |    |      |    |    |    |    |      |    |    |      |      |      |      |    |      |     |
| node  | 2   | cpus: |       |        |    |     |    |    |    |    |    |    |      |      |     |      |      |    |      |    |    |    |    |      |    |    |      |      |      |      |    |      |     |
| node  | 2   | size: | 65536 | 5 MB   |    |     |    |    |    |    |    |    |      |      |     |      |      |    |      |    |    |    |    |      |    |    |      |      |      |      |    |      |     |
| node  | 2   | free: | 63977 | 7 MB   |    |     |    |    |    |    |    |    |      |      |     |      |      |    |      |    |    |    |    |      |    |    |      |      |      |      |    |      |     |
| node  | 3   | cpus: |       |        |    |     |    |    |    |    |    |    |      |      |     |      |      |    |      |    |    |    |    |      |    |    |      |      |      |      |    |      |     |
| node  | 3   | size: | 65536 | 5 MB   |    |     |    |    |    |    |    |    |      |      |     |      |      |    |      |    |    |    |    |      |    |    |      |      |      |      |    |      |     |
| node  | 3   | free: | 64140 | 5 MB   |    |     |    |    |    |    |    |    |      |      |     |      |      |    |      |    |    |    |    |      |    |    |      |      |      |      |    |      |     |
| node  | di  | stanc | es:   |        |    |     |    |    |    |    |    |    |      |      |     |      |      |    |      |    |    |    |    |      |    |    |      |      |      |      |    |      |     |
| node  |     | 0 1   | 2     | 3      |    |     |    |    |    |    |    |    |      |      |     |      |      |    |      |    |    |    |    |      |    |    |      |      |      |      |    |      |     |
| 0:    | 1   | 0 21  | 13    | 23     |    |     |    |    |    |    |    |    |      |      |     |      |      |    |      |    |    |    |    |      |    |    |      |      |      |      |    |      |     |
| 1:    | 2   | 1 10  | 23    | 13     |    |     |    |    |    |    |    |    |      |      |     |      |      |    |      |    |    |    |    |      |    |    |      |      |      |      |    |      |     |
| 2:    | 1   | 3 23  | 10    | 23     |    |     |    |    |    |    |    |    |      |      |     |      |      |    |      |    |    |    |    |      |    |    |      |      |      |      |    |      |     |
| 3:    | 2   | 3 13  | 23    | 10     |    |     |    |    |    |    |    |    |      |      |     |      |      |    |      |    |    |    |    |      |    |    |      |      |      |      |    |      |     |

As a means to quickly get started, one could opt for naively binding MPI ranks and processes to the CPU cores using depth logic whereby each MPI rank is assigned to a consecutive set of CPU cores.

For an application running 6 MPI ranks per node (1 per GPU) and each with 4 OpenMP threads on the host, one could set the depth as 4 (or something larger).

```
mpiexec -n 6 --ppn 6 --depth=4 --cpu-bind depth --env
OMP NUM THREADS=4 ...
```

![](_page_24_Picture_10.jpeg)

# **CPU AFFINITY AND NUMA DOMAINS**

#### mpiexec -n 6 --ppn 6 --cpu-bind=list:<del>0</del>-3,4-7,8-11,<del>52</del>-55,56-59,60-63 --env OMP\_NUM\_THREADS=4 ...

![](_page_25_Figure_2.jpeg)

# **GPU AFFINITY**

Similar to the fare degree of flexibility in how one binds software processes to the CPU hardware, one can also bind processes to the GPU hardware at different levels. The default is that each of the 6 GPUs is viewed as a single device. Each Aurora GPU consists of two physical tiles and each can be targeted individually by applications. In other words, a typical configuration for an application may be to spawn 12 MPI ranks per compute node with each MPI rank bound to a single GPU tile. Furthermore, each GPU tile can be targeted in a more granular fashion to bind MPI ranks to individual **Compute Command Streamers** (CCSs). The latter may prove beneficial when an application has considerable work on the CPUs that warrants additional parallelism.

A set of helper scripts are provided which accept the local MPI rank ID as input and assigns the appropriate GPU hardware in a round-robin fashion.

#### ./examples/HelperScripts

- set\_affinity\_gpu.sh: bind MPI ranks to GPU tile
  - useful for when running at least 2 MPI ranks per PVC GPU (i.e. 12 MPI ranks per node)
- set\_affinity\_gpu\_2ccs.sh: bind MPI ranks to 1/2 GPU tile
  - useful for when running at least 4 MPI ranks per PVC GPU (i.e. 24 MPI ranks per node)
- set affinity\_gpu\_4ccs.sh: bind MPI ranks to 1/4 GPU tile
  - useful for when running at least 8 MPI ranks per PVC GPU (i.e. 48 or 96 MPI ranks per node)

#### Example submission scripts: 01\_example\_openmp\_affinity.sh & 01\_example\_sycl\_affinity.sh

![](_page_26_Picture_12.jpeg)

# **GPU AFFINITY**

#### https://www.intel.com/content/www/us/en/docs/oneapi/optimization-guide-gpu/2023-2/intel-xe-gpu-architecture.html

![](_page_27_Figure_2.jpeg)

- Vector Engines execute SIMD math & load/store
- Each Vector Engine services multiple HW threads, issuing one thread instruction per clock tick
- □ Multiple Vector Engines form a Core, sharing one memory load/store unit
- Multiple Cores form a Slice
- □ Four Slices form a Stack
- □ Two Stacks form a PVC
- 28 Argonne Leadership Computing Facility

![](_page_27_Figure_10.jpeg)

EU = Vector Engine Sub-slice = Core Slice = Slice

Tile = Stack

Total Threads = #\_slices \* #\_cores\_per\_slice \* #\_ve\_per\_core \* #\_threads\_per\_ve

![](_page_27_Picture_15.jpeg)

# CHOOSE YOUR OWN ADVENTURE

![](_page_28_Picture_1.jpeg)

![](_page_28_Picture_2.jpeg)

![](_page_28_Figure_3.jpeg)

U

ALCF Aurora Intel CPU / Intel GPU SYCL/DPC++

![](_page_28_Figure_5.jpeg)

29 Argonne Leadership Computing Facility

X<sup>e</sup>-core

![](_page_28_Picture_8.jpeg)

Intel<sup>®</sup> Xeon Max Series CPU with HBM

![](_page_28_Picture_10.jpeg)

#### Intel<sup>®</sup> Data Center GPU Max

![](_page_28_Figure_12.jpeg)

![](_page_28_Picture_13.jpeg)

x4XXXc{0-7}s{0-7}b0n0

#### **Node Characteristics**

![](_page_28_Figure_15.jpeg)

#### **Representation of Physical Hardware**

![](_page_28_Figure_17.jpeg)